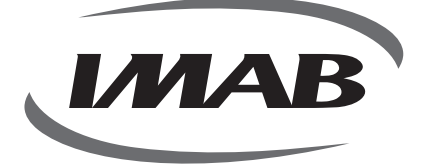

# D120

۲

۲

FECHADURA INTELIGENTE DE ÚLTIMA GERAÇÃO

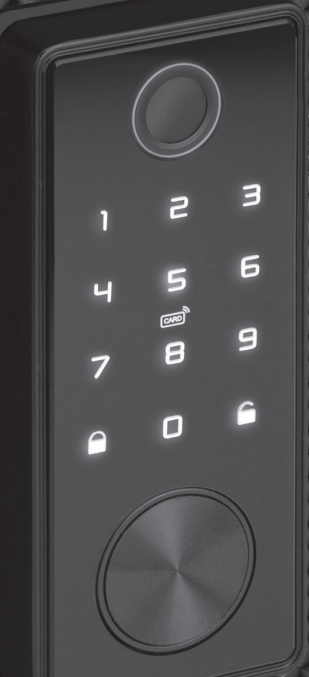

• ANATEL

۲

## **FECHADURA DIGITAL**

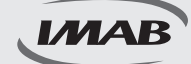

### Fechadura Inteligente de Última Geração

#### D120 ABNT 14913, TIPO IV PADRÃO MÉDIO MODELO DE EMBUTIR

Parabéns pela escolha de sua Fechadura Digital. Você adquiriu um produto com a qualidade, segurança e tecnologia IMAB.

As fechaduras digitais IMAB utilizam tecnologia de última geração.

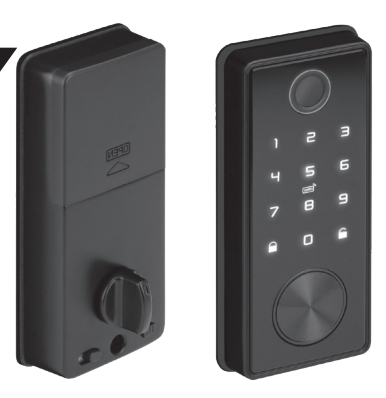

A Fechadura Digital D120 é um modelo de embutir, ideal para portas de bater, com espessura de 30 a 60 mm, de madeira, alumínio ou aço. Possui sensor para trancamento automático. Com tecnologia embarcada de última geração Bluetooth BLE 4.0 permite praticidade na programação, controle e utilização por Impressão Digital, Senha Numérica, Tag de Proximidade, NFC, Aplicativos (IOS e Android) ou via web utilizando Gateway, WiFi e, ainda por Controle Remoto (não incluso). Acompanha chave mecânica.

۲

É de fácil instalação, alimentada por bateria ( 4 pilhas AA ), emite sinal sonoro e visual quando necessitarem de substituição. A fechadura pode ser acessada com as pilhas esgotadas, pela chave mecânica ou alimentada pela energia via conector micro USB-C conectado à sua fonte (inclusive Power Bank) para ser operada pelos outros acessos disponíveis.

A fechadura mecânica D34, incluída no conjunto excede as especificações da norma ABNT 14913 tipo IV, padrão médio, com tranqueta de acionamento pelo lado interno. Produzida em aço, proporciona alta resistência mecânica, maior proteção contra corrosão e maior segurança. Pode ser usada em portas de abertura para direita ou esquerda. O trancamento e a abertura são realizados através de motorização assim que acionados pelo comando digital, avançando ou retraindo a lingueta da fechadura. O acionamento da lingueta pode ser realizado manualmente através de tranqueta acionadora acoplada ao espelho interno. Possui sensor magnético que detecta quando a porta está fechada, acionando automaticamente o trancamento motorizado.

Seu design é moderno e elegante, com teclado retroiluminado touch. Leitor biométrico com alta sensibilidade permitindo a leitura da impressão digital em 360°, inclusive de crianças e idosos. Disponível nas cores Preta (PP) e Prata (PC). É o melhor controle de acesso para ambientes residenciais ou corporativos, possibilitando a inclusão de 100 impressões digitais, 100 senhas numéricas (4 a 9 dígitos) e 100 tags de proximidade.

Recomendamos ler o manual com as instruções antes de iniciar a instalação.

www.imab.com.br

۲

25/07/2024 10:51:57

# RECOMENDAÇÕES E INFORMAÇÕES GERAIS

۲

|                 | Produto próprio para instalação em ambientes internos, não devendo ser exposto às intempéries;                                                                                                    |
|-----------------|----------------------------------------------------------------------------------------------------|
|                 | Recomendamos que a instalação seja realizada por um profissional<br>habilitado, após a pintura das portas;                                                                                                    |
|                 | Para limpeza do produto usar flanela, ou pano macio, seco. Não usar<br>produtos químicos ou solvente, o que poderá danificar o produto;                                                                                   |
|                 | Utilizar pilhas alcalinas. No momento, que a fechadura ou o aplicativo<br>indicar a substituição, recomendamos a troca de todas as pilhas;                                                                                |
|                 | No momento de descartar o produto, o consumidor deve seguir as leis de<br>descarte de equipamentos eletrônicos e pilhas. O produto não deve ser<br>descartado em lixo doméstico. Procure o posto de coleta de sua região; |
|                 | Para um melhor desempenho da fechadura, faça todas as atualizações<br>sugeridas pelo software e aplicativos utilizados;                                                                                                   |
|                 | Guardar as chaves em local seguro. Para cópias, procurar chaveiros<br>especializados;                                                                                                    |
| R MAB           | Tags de proximidade complementares compatíveis com os disponíveis no mercado especializado;                                                                                                    |
| (******         | Para uma segurança maior, trocar regularmente a senha;                                                                                                    |
| LGPD            | A IMAB não acessa, transfere, capta ou realiza qualquer tipo de dados pessoais através deste produto;                                                                                                    |
| <b>D</b> ANATEL | Produto testado e certificado pela ANATEL.                                                                                                    |

www.imab.com.br

۲

۲

۲

IMAB

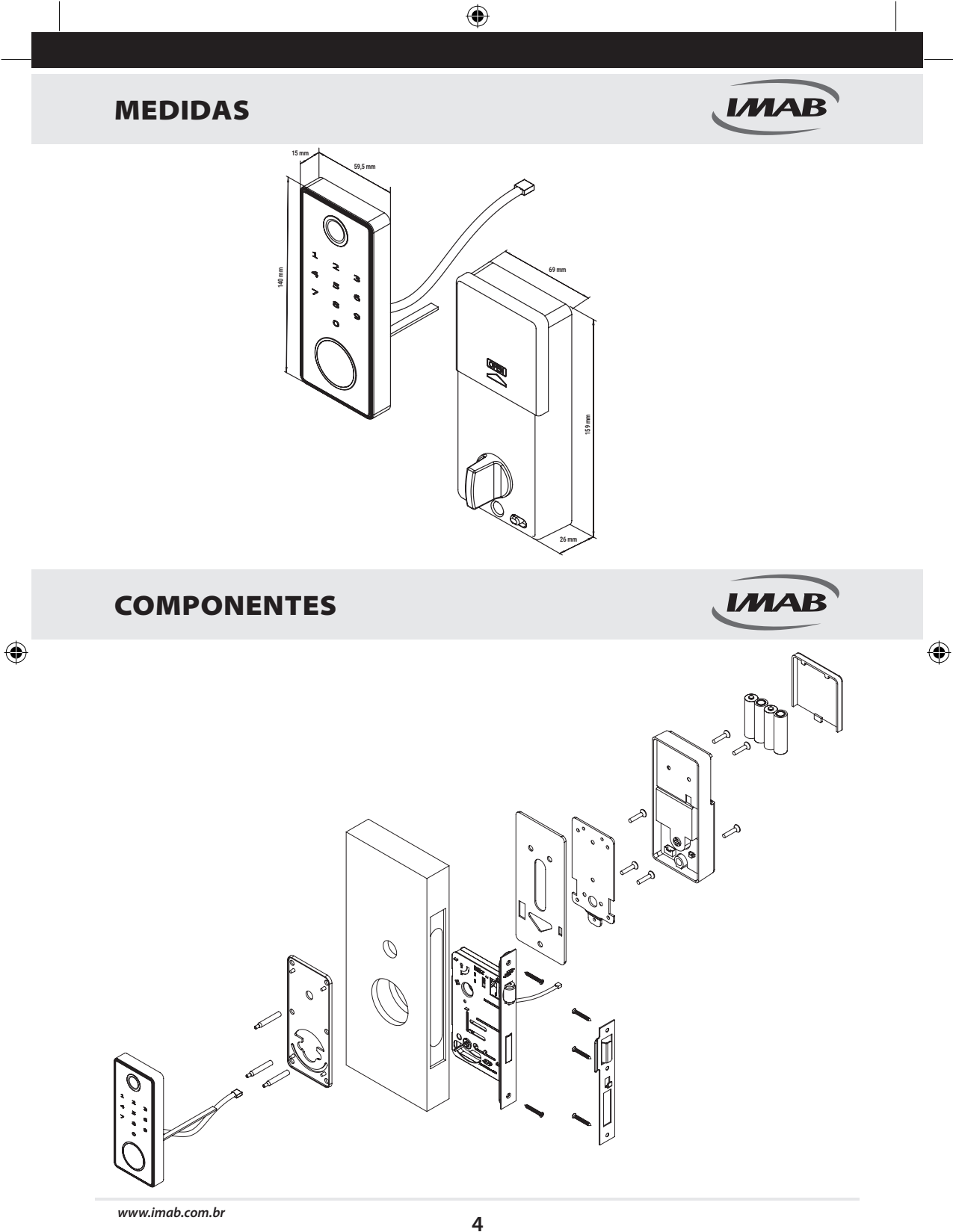

www.imab.com.br

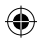

### ІМАВ

| NOME                      | QTD. | NOME                             | QTD. |
|---------------------------|------|----------------------------------|------|
| Painel frontal            | 1    | Kit parafuso portas de 30 - 40mm | 1    |
| Painel interno            | 1    | Kit parafuso portas de 40 - 50mm | 1    |
| Fechadura 3400 com sensor | 1    | Kit parafuso portas de 50 - 60mm | 1    |
| Borracha de proteção      | 2    | Manual de instalação             | 1    |
| Contratesta               | 1    | Pilhas alcalinas AA              | 4    |
| Chassi de fixação         | 1    | Cartão de proximidade            | 2    |
| Chave                     | 2    | Gabarito de instalação           | 1    |

### **DADOS TÉCNICOS**

| Modelo                                 | D120                                                                                                    | Portas aplicáveis            | Portas de madeira, alumínio<br>e aço                                      |
|----------------------------------------|----------------------------------------------------------------------------------------------------|------------------------------|---------------------------------------------------------------------------|
| Materiais                              | Liga de alumínio                                                                                           | Tensão de trabalho           | Baterias 6V / 4x AA                                                       |
| Peso de bloqueio                       | 3KG                                                                                                    | Espessura da porta           | 30-60mm                                                                   |
| Modo de desbloqueio                    | Bluetooth<br>Impressão digital ( 4 a 9 dígitos )<br>Senha<br>Cartão<br>Chave mecânica<br>Gateway ( opção ) | Capacidade de dados          | Impressão digital:100<br>Senha:100<br>Tag:100<br>Chave virtual: Ilimitado |
| Cor                                    | Prata / Preta                                                                                              | Temperatura de trabalho      | -10°C a 55°C                                                              |
| Alarme de baixa voltagem               | Menos de 4,8V                                                                                              | Umidade de trabalho          | 0-95%                                                                     |
| Expectativa de autonomia<br>das pilhas | 12 meses / 10 aberturas diárias                                                                            | Tipo de tag                  | NFC e MIFARE                                                              |
| Frequência do tag                      | 13,56 MHz                                                                                                  | Velocidade de transmissão    | 424 kbits/s                                                               |
| Modulação                              | ASK 10% ( modo ativo ou<br>passivo )                                                                       | Contingência                 | Chave Mecânica ( inclusa )<br>Carregador USB ( não<br>incluso )           |
| Leitor biométrico<br>capacitivo        | Leitura de 360º                                                                                            | Alimentação de<br>emergência | DV 5V / 500 mA                                                            |

### INSTALAÇÃO

۲

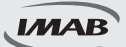

۲

Passo 1: Marcar a posição da fechadura a 1,1 metros do piso em relação ao furo da maçaneta.

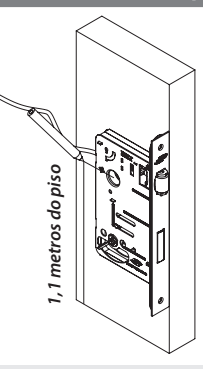

www.imab.com.br

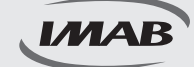

# INSTALAÇÃO

Passo 2: Com o auxílio de um profissional habilitado, efetuar a furação na porta de acordo com o gabarito que acompanha o produto.

۲

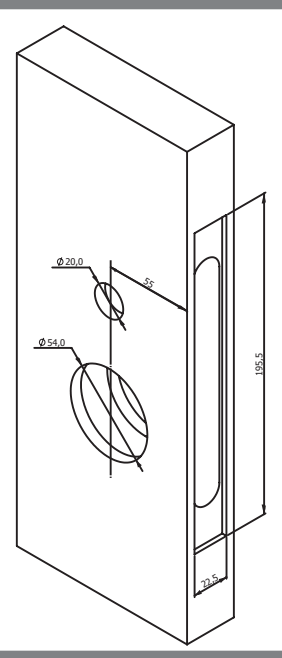

Passo 3: Posicionar a fechadura na porta.

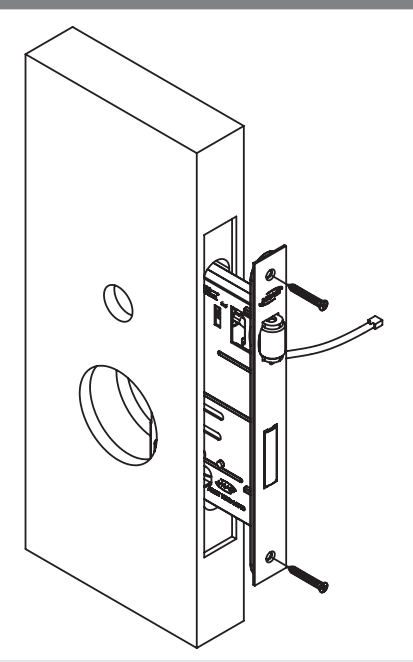

www.imab.com.br

۲

۲

# INSTALAÇÃO

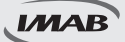

Passo 4: Posicionar o protetor de borracha. Passar o cabo de conexão através da porta e posicionar o ferro da maçaneta na fechadura.

۲

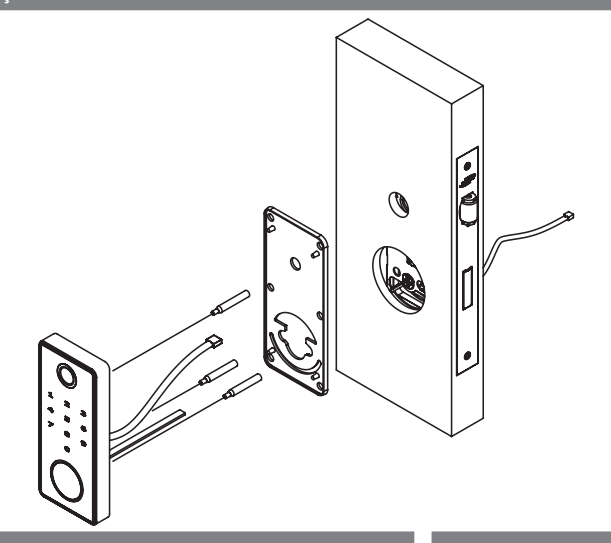

Passo 5: Posicionar o protetor de borracha no lado interno e em seguida posicionar o chassi sobre o protetor de borracha. Passar os cabos através do protetor e do chassi e fixar o chassi no painel externo com os parafusos de fixação. Passo 5.1: Cortar o excesso da haste deixando de 10mm a 15mm exposto para fora da porta.

(•)

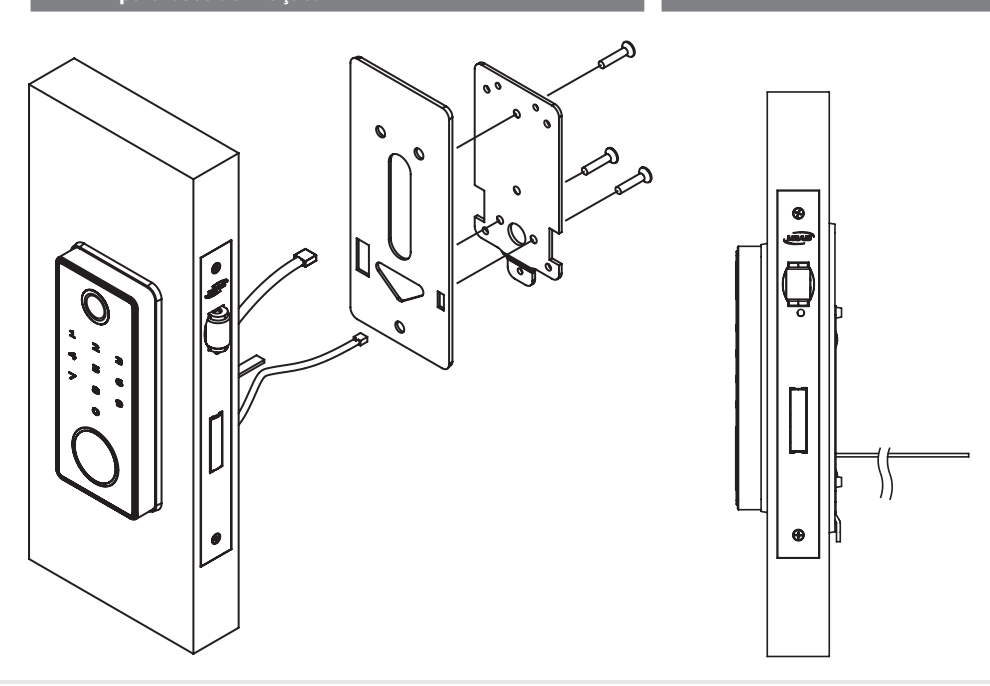

www.imab.com.br

( )

# INSTALAÇÃO

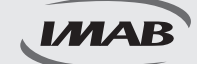

Passo 6: Conectar os cabos no painel interno, fixar o painel interno, posicionar as pilhas (observar a correta polaridade das pilhas) colocar a tampa da porta pilha.

۲

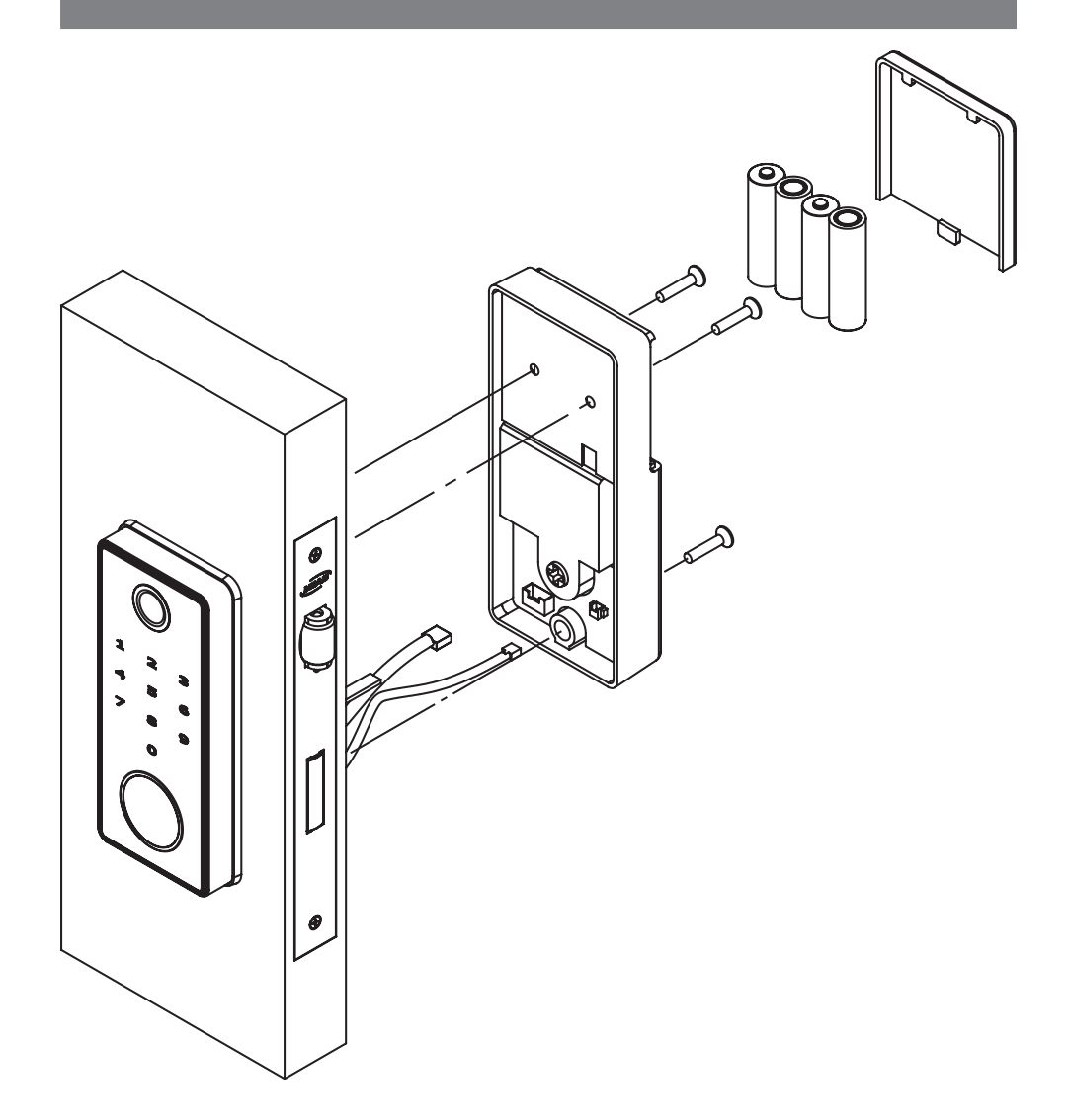

www.imab.com.br

۲

۲

25/07/2024 10:51:57

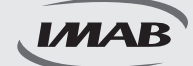

### Instalação do APP e login

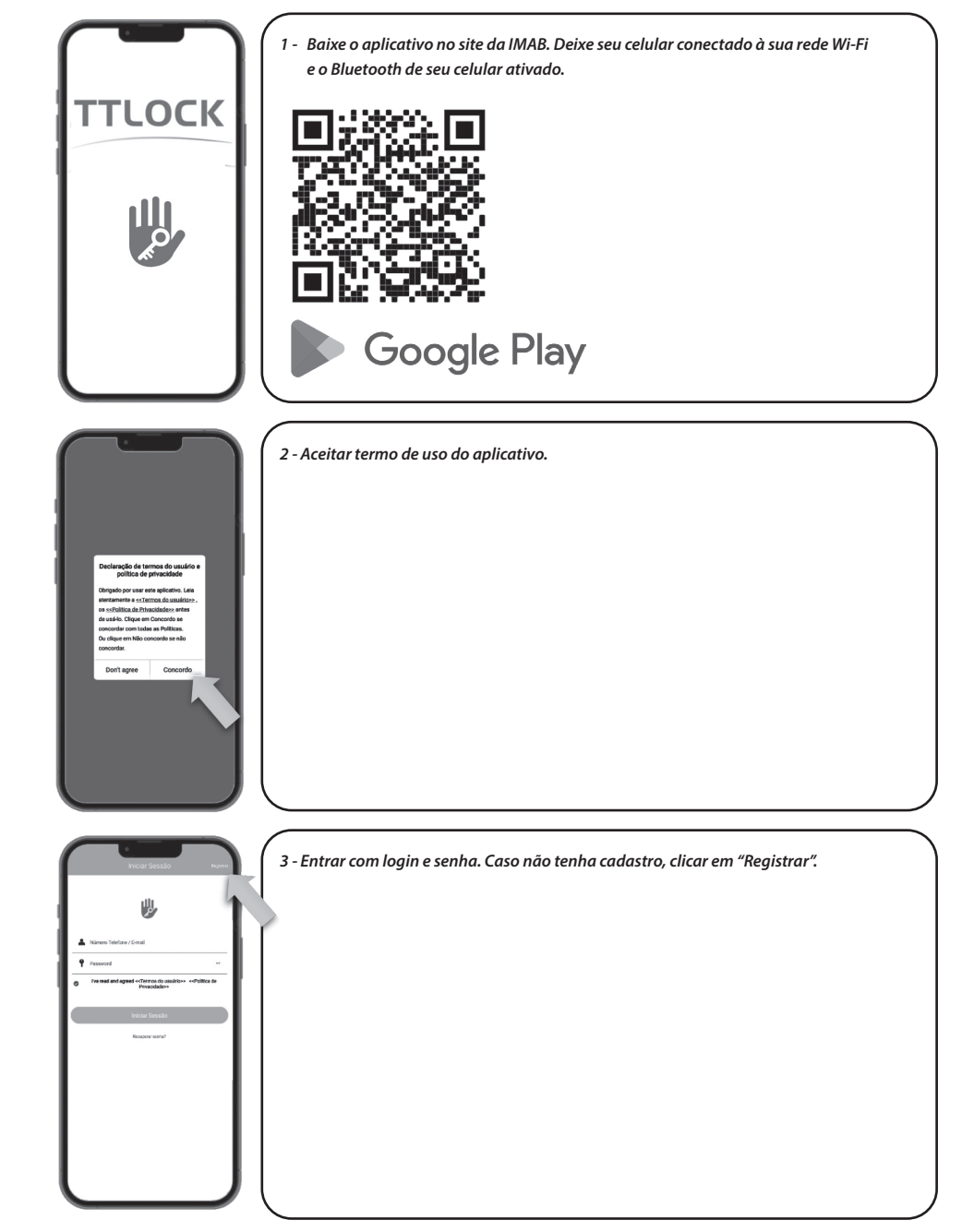

۲

www.imab.com.br

( )

۲

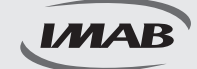

### Instalação do APP e login

| - Registrar                                                                                                    | 4 - Para registrar por e-mail seguir os seguintes passos:                        |
|----------------------------------------------------------------------------------------------------|----------------------------------------------------------------------------------|
| Erral Telefone                                                                                                    | 4.01 - Selecionar país;                                                          |
| Pais / Regile Board                                                                                                    | 4.02 - Digitar e-mail válido;                                                    |
| L Digite o seu e-mail                                                                                                    | 4.03 - Escolher uma senha;                                                       |
| • Password -                                                                                                    | 4.04 - Repetir a senha;                                                          |
| 🕈 Confirme a sentra 🗤                                                                                                    | 4.05 - Verificar no e-mail cadastrado o código de validação e preencher o campo; |
| fisa serie don tar da é a 20 cascuras e indué no mbiese das tipos de námeos,<br>letras e símbolas<br>Cócigas de vertificação | 4.06 - Selecionar "Reaistrar".                                                   |
|                                                                                                    |                                                                                  |
| Registrar                                                                                                    |                                                                                  |
| Ive reas and agreed with the do database with the data     Physicilatere                                                     |                                                                                  |
|                                                                                                    |                                                                                  |
|                                                                                                    |                                                                                  |
|                                                                                                    |                                                                                  |
|                                                                                                    |                                                                                  |
| IJ                                                                                                    |                                                                                  |
|                                                                                                    |                                                                                  |
|                                                                                                    |                                                                                  |
| e Registrar                                                                                                    | 5 Dava vagistvav nov nýmovo do telefono socujivos socujintos nassos              |
| Talafora                                                                                                    | 5 - Para registrar por numero de telefone seguir os seguintes passos:            |
|                                                                                                    | 5.01 - Selecionar pais;                                                          |
| Pais / Região Brani                                                                                                    | 5.02 - Digitar e-mail válido;                                                    |
| Digite o seu remail                                                                                                    | 5.03 - Escolher uma senha;                                                       |
| Password     ···     Confirme seals     v                                                                                    | 5.04 - Repetir a senha;                                                          |
| Sau ser fra dore tar de 8 a 28 cancernos e induit no mínima dela tipos de númenos,<br>lettos e similarios                    | 5.05 - Verificar no e-mail cadastrado o código de validação e preencher o campo; |
| Cécligo de vertilicação                                                                                                    | 5.06 - Selecionar "Registrar".                                                   |
|                                                                                                    |                                                                                  |
| Ive read and agreed evillences do usualino>> evPolatica di                                                                   |                                                                                  |
|                                                                                                    |                                                                                  |
|                                                                                                    |                                                                                  |
| ר ו                                                                                                    | 1                                                                                |
|                                                                                                    |                                                                                  |
|                                                                                                    |                                                                                  |
|                                                                                                    |                                                                                  |
|                                                                                                    |                                                                                  |

۲

### Configuração da fechadura

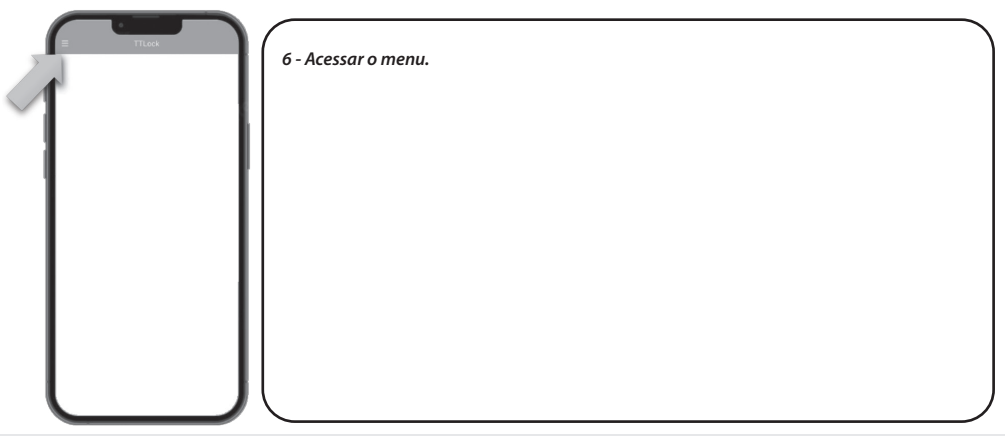

www.imab.com.br

۲

۲

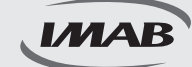

### Configuração da fechadura

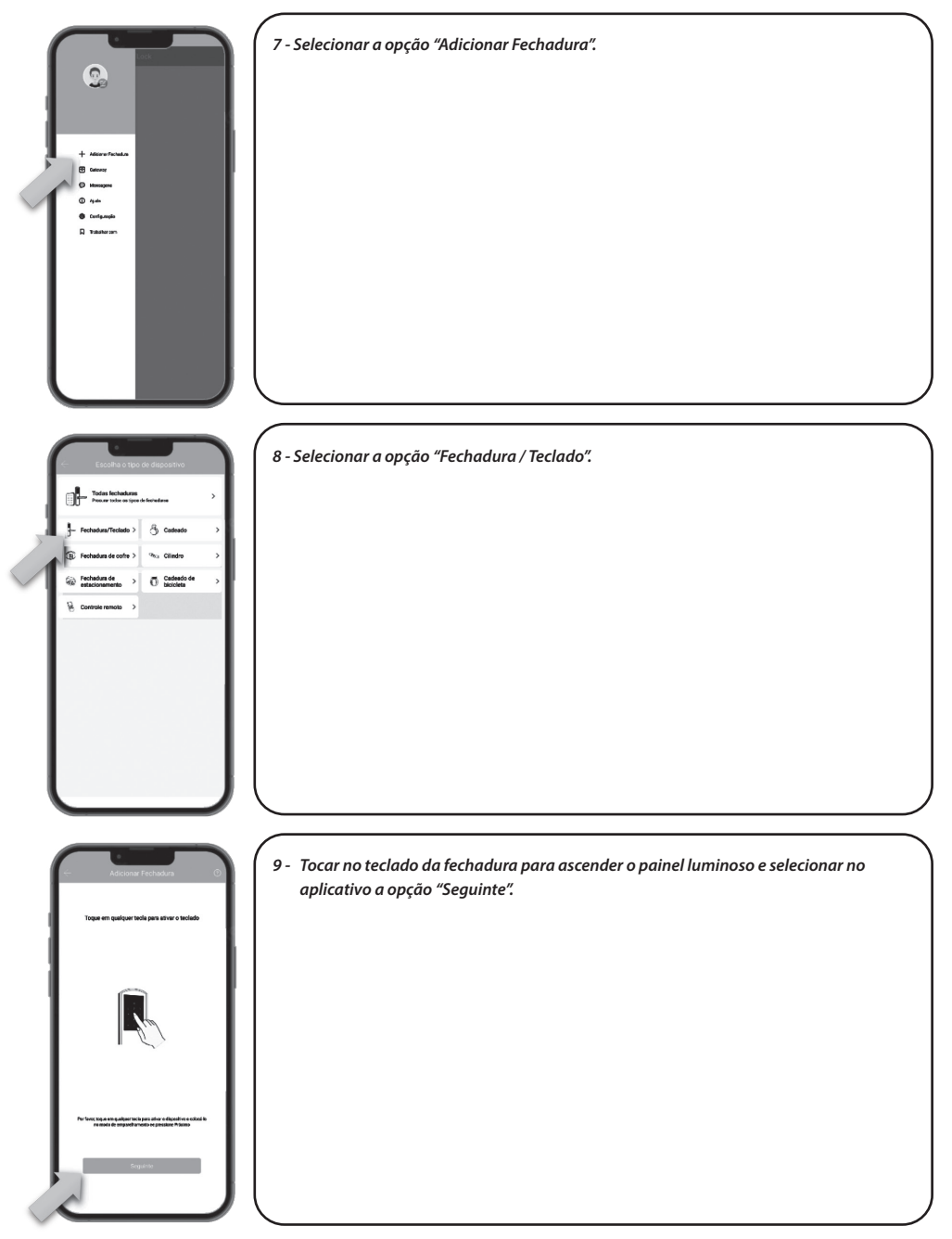

۲

www.imab.com.br

۲

۲

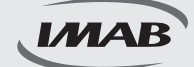

### Configuração da fechadura

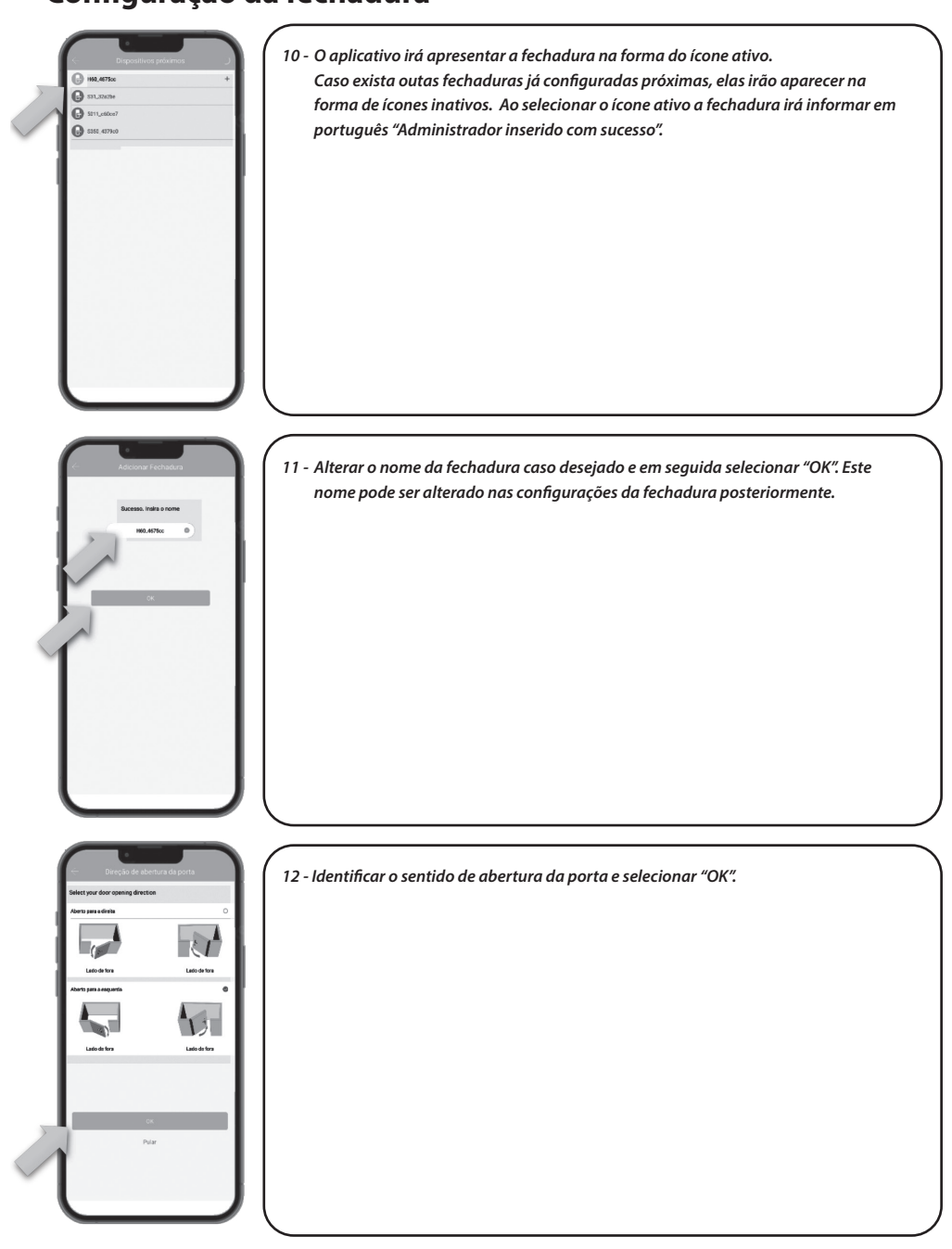

۲

www.imab.com.br

()

(•)

25/07/2024 10:51:59

(•)

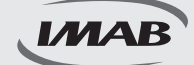

1

### Configuração da fechadura

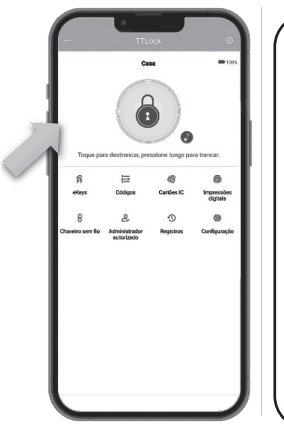

(•)

#### 13 - Fechadura configurada e pronta para utilização por aplicativo;

- 13.01 Pressione o ícone do cadeado para abrir a fechadura por bluetooth;
- 13.02 Clique e mantenha o ícone do cadeado para trancar a fechadura;
- 13.03 eKeys: Envio de chaves virtuais para usuários cadastrados no aplicativo;
- 13.04 Códigos: Cadastro de senhas de 4 a 9 dígitos;

۲

- 13.05 Cartões IC: Cadastro de cartões NFC e Mifare;
- 13.06 Impressões digitais: Cadastro de impressões digitais;
- 13.07 Chaveiro sem fio: Cadastro de controle remoto bluetooth (não incluso);
- 13.08 Administrador autorizado: Envio de convite para administradores cadastrados no aplicativo;
- 13.09 Registros: Consulta aos registros das aberturas realizadas na fechadura;
- 13.10 Configuração: Configurações do aplicativo e da fechadura.

### Configuração dos recursos

| en otropy and                                                                                                    | 14 - Selecionar o ícone eKeys e em seguida selecionar a opção "Enviar eKey".<br>P<br>eKeys                                                                                                    |
|----------------------------------------------------------------------------------------------------|----------------------------------------------------------------------------------------------------|
| Otors rity                                                                                                    |                                                                                                    |
| Properties Programmed Programmed Progra | <ul> <li>15 - Para configurar a eKey, seguir os seguintes passos:</li> <li>15.01 - Selecionar o privilégio de acesso (programado, permanente, uma vez ou cíclico);</li> <li>15.02 - Preencher o campo destinatário da eKey;</li> <li>15.03 - Nomear a eKey para identificar o convidado;</li> <li>15.04 - Preencher o período de utilização se necessário;</li> <li>15.05 - Autorizar a abertura remota se desejado;</li> <li>15.06 - Selecionar "Enviar".</li> </ul> |
| Each multiple aloys                                                                                                    | Nota: O destinatário deve ser um usuário do aplicativo e cadastrado                                                                                                    |

www.imab.com.br

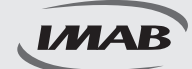

### Configuração dos recursos

| Origin Ann                                                                                                    | 16 - Selecionar o ícone Códigos e em seguida selecionar a opção "Criar Códigos".<br>3                                                                                                    |
|----------------------------------------------------------------------------------------------------|----------------------------------------------------------------------------------------------------|
| Image: Image: | <ul> <li>17 - Para configurar o código, seguir os seguintes passos:</li> <li>17.01 - Selecionar o privilégio de acesso (programado, permanente, uma vez, personalizado ou cíclico );</li> <li>17.02 - Nomear a código para identificar o convidado;</li> <li>17.03 - Preencher o período de utilização se necessário;</li> <li>17.04 - Selecionar "Criar código".</li> </ul> |
| Los codors<br>Terrero Rogensio Reserve<br>Reserve<br>B04055628<br>Control<br>Partier                                                                                                    | <ul> <li>18 - O aplicativo fornecerá um código PIN que deve ser utilizado em até 24 horas.<br/>Após a digitação do código, pressionar # para confirmar.</li> <li>Nota 1: O código pode ser alterado para uma nova senha de 4 a 9 dígitos, após a<br/>utilização do código PIN.</li> <li>Nota 2: O código pode ser enviado por e-mail, SMS e WhatsApp.</li> </ul>             |

۲

www.imab.com.br

۲

۲

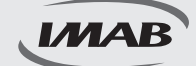

### Configuração dos recursos

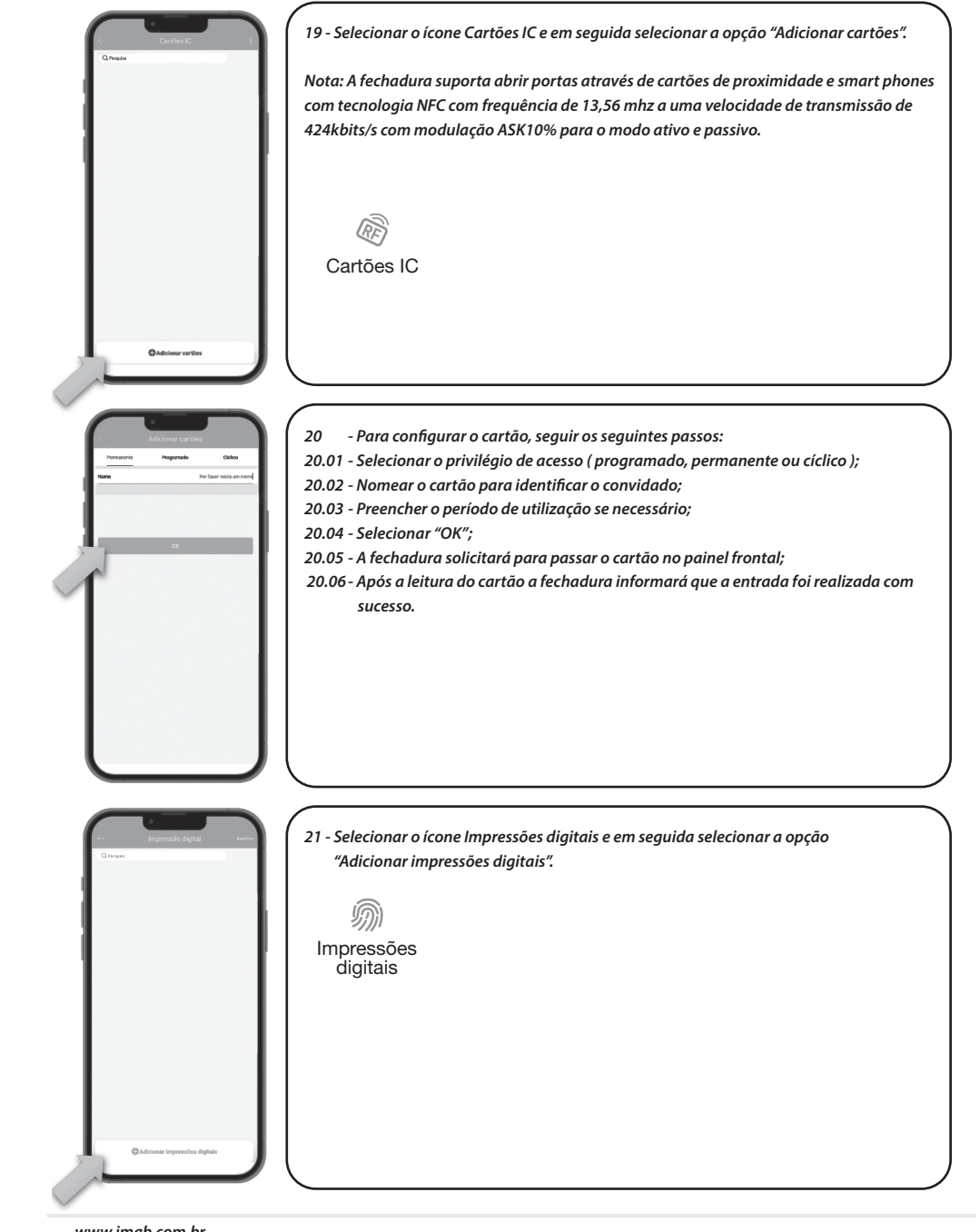

۲

www.imab.com.br

(•)

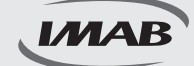

### Configuração dos recursos

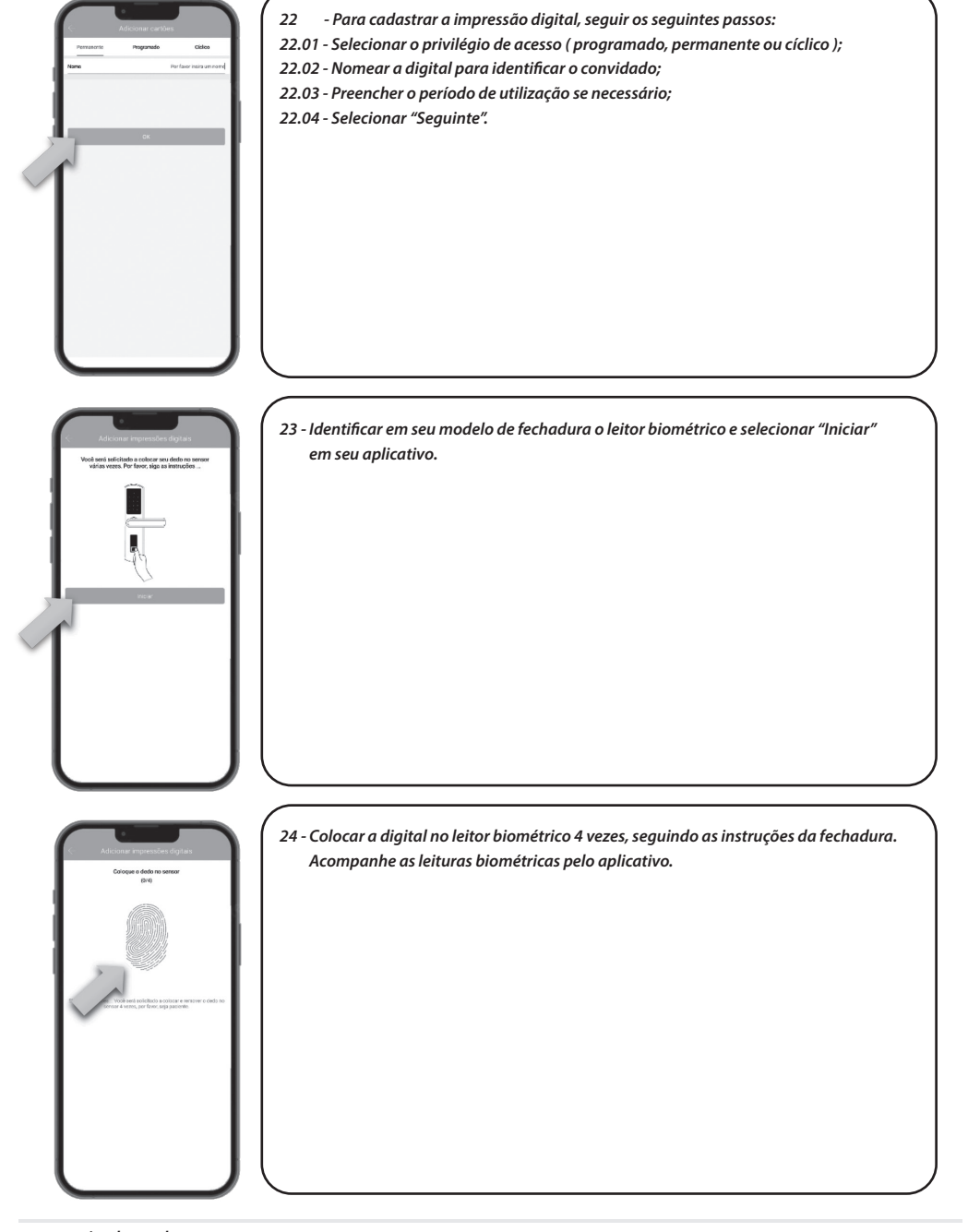

۲

www.imab.com.br

(•)

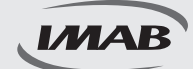

### Configuração dos recursos

| Chosen dan fa                                                                                                    | 25 - Selecionar o ícone Chaveiro sem fio e em seguida selecionar a opção "Adicionar<br>chaveiro":<br>Chave sem fio                                                                                                    |
|----------------------------------------------------------------------------------------------------|----------------------------------------------------------------------------------------------------|
| Addates channels<br><u>Provide</u> <u>Provide</u> <u>Order</u><br><u>Provide</u><br><u>Provide</u> | <ul> <li>26 - Para cadastrar o chaveiro sem fio, seguir os seguintes passos:</li> <li>26.01 - Selecionar o privilégio de acesso (programado, permanente ou cíclico);</li> <li>26.02 - Nomear o chaveiro para identificar o convidado;</li> <li>26.03 - Preencher o período de utilização se necessário;</li> <li>26.04 - Selecionar "Seguinte".</li> </ul> |
| Advancement         Advancement                                                                                                    | 27 - Pressionar o botão trancar do chaveiro sem fio e manter até o led indicador piscar,<br>em seguida selecionar "Seguinte".                                                                                                    |

۲

www.imab.com.br

۲

۲

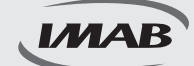

### Configuração dos recursos

| Contracting polares                                                                                                    | 28 - Identificar o chaveiro sem fio com o ícone ativo e selecionar "Adicionar".                                                                                                    |
|----------------------------------------------------------------------------------------------------|----------------------------------------------------------------------------------------------------|
| Administrative Antoneous<br>Breasts<br>Breasts                                                                                                    | 29 - Selecionar o ícone Administrador autorizado e em seguida selecionar a opção<br>"Criar Administrador".<br>Q<br>Administrador<br>autorizado                                                                                                    |
| Proprior Advantational<br>Proprior Arrange<br>Territoria Arrange<br>Territoria Arrange<br>Territoria Arrange<br>Territoria<br>Territoria | <ul> <li>90 - Para configurar a eKey de Administrado, seguir os seguintes passos:</li> <li>30.01 - Selecionar o privilégio de acesso (programado ou permanente);</li> <li>30.02 - Preencher o campo destinatário da eKey de administrador;</li> <li>30.03 - Nomear a eKey para identificar o administrador;</li> <li>30.04 - Preencher o período de utilização se necessário;</li> <li>30.05 - Autorizar a abertura remota se desejado;</li> <li>30.06 - Selecionar "Enviar".</li> <li>Nota: O destinatário deve ser um usuário do aplicativo e estar cadastrado.</li> </ul> |

۲

www.imab.com.br

۲

۲

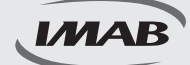

### Configuração dos recursos

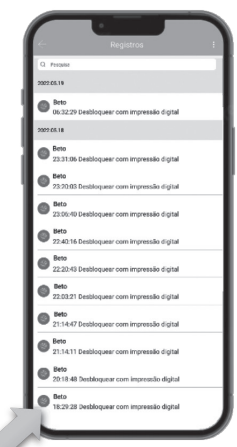

| Configuração                       |             |
|------------------------------------|-------------|
| Configurações básicas              | >           |
| Gateway                            | >           |
| Teolodo sem lilo                   | >           |
| Abrir remotamente                  | Ligado >    |
| Fechar automaticamente             | 5s >        |
| Modo de passagem                   | Desligado > |
| Som de bioqueio                    | Ligado 🗦    |
| Alarme de Proceção contra Incrusão | Ligado >    |
| Mado da Privacidade                | Ligado >    |
| Dotão de Repet                     | Ligado >    |
| Sincronizar horas                  | >           |
| Diagnóstico                        | >           |
| Actuelizer dedoe                   | >           |
| Importar de outra feshadura        | >           |
| Atuelização Firmware               | >           |
| Arrezon Alexa                      | >           |
| Google Home                        | >           |
| Aseiduidade                        |             |
| Notificação de Altertura           | •           |

31 - Selecionar o ícone Registros para visualizar os acessos ocorridos à fechadura com nome cadastrado, forma de abertura, data e horário da abertura.

۲

|      | - |   |
|------|---|---|
|      | Т | ٦ |
| - T. | ~ | J |
|      | - | " |

Registros

- 32 Selecionar o ícone Configuração para ter acesso à diversos recursos;
- 32.01 Configurações básicas: Dados gerais da fechadura e código do administrador;
- 32.02 Gateway: Apresenta o gateway associado à fechadura se houver;
- 32.03 Teclado sem fio: Adiciona acessório teclado sem fio ( não incluso );
- 32.04 Sensor de porta: Adiciona acessório sensor de porta (não inluso);
- 32.05 Abrir remotamente: Habilita função de abertura remota através de gateway (não incluso);
- 32.06 Fechar automaticamente: Configura tempo para fechamento automático da fechadura;
- 32.07 Modo passagem: Habilita modo de passagem com tempo pré determinado;
- 32.08 Som de bloqueio: Controle de áudio da fechadura;
- 32.09 Modo privacidade: Ativa ou desativa o modo de privacidade da fechadura;
- 32.10 Botão Reset: Ativa ou desativa o botão reset da fechadura;
- 32.11 Direção de abertura da porta: Regula o sentido de abertura da porta;
- 32.12 Sincronizar horas: Atualiza data e hora da fechadura;
- 32.13 Diagnóstico: Envia diagnóstico da fechadura para análise;
- 32.14 Atualizar dados: Atualiza dos dados da fechadura com o aplicativo;
- 32.15 Importar de outra fechadura: Importa dados de abertura de outra fechadura configurada;
- 32.16 Atualização de firmware: Atualização da versão do aplicativo;
- 32.17 Amazon Alexa: Habilita abertura com sistema Alexa;
- 32.18 Google Home: Habilita abertura com sistema Google Home;
- 32.19 Assiduidade: Habilita controle de entrada e saída dos usuários;
- 32.20 Notificação de abertura: Habilita hotificação de abertura pelos usuários no aplicativo;
- 32.21 Excluir: Cancela administração da fechadura devolvendo para as configurações de fábrica.

Configuração

www.imab.com.br

25/07/2024 10:52:00

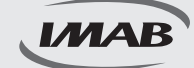

#### **Itens** gerais

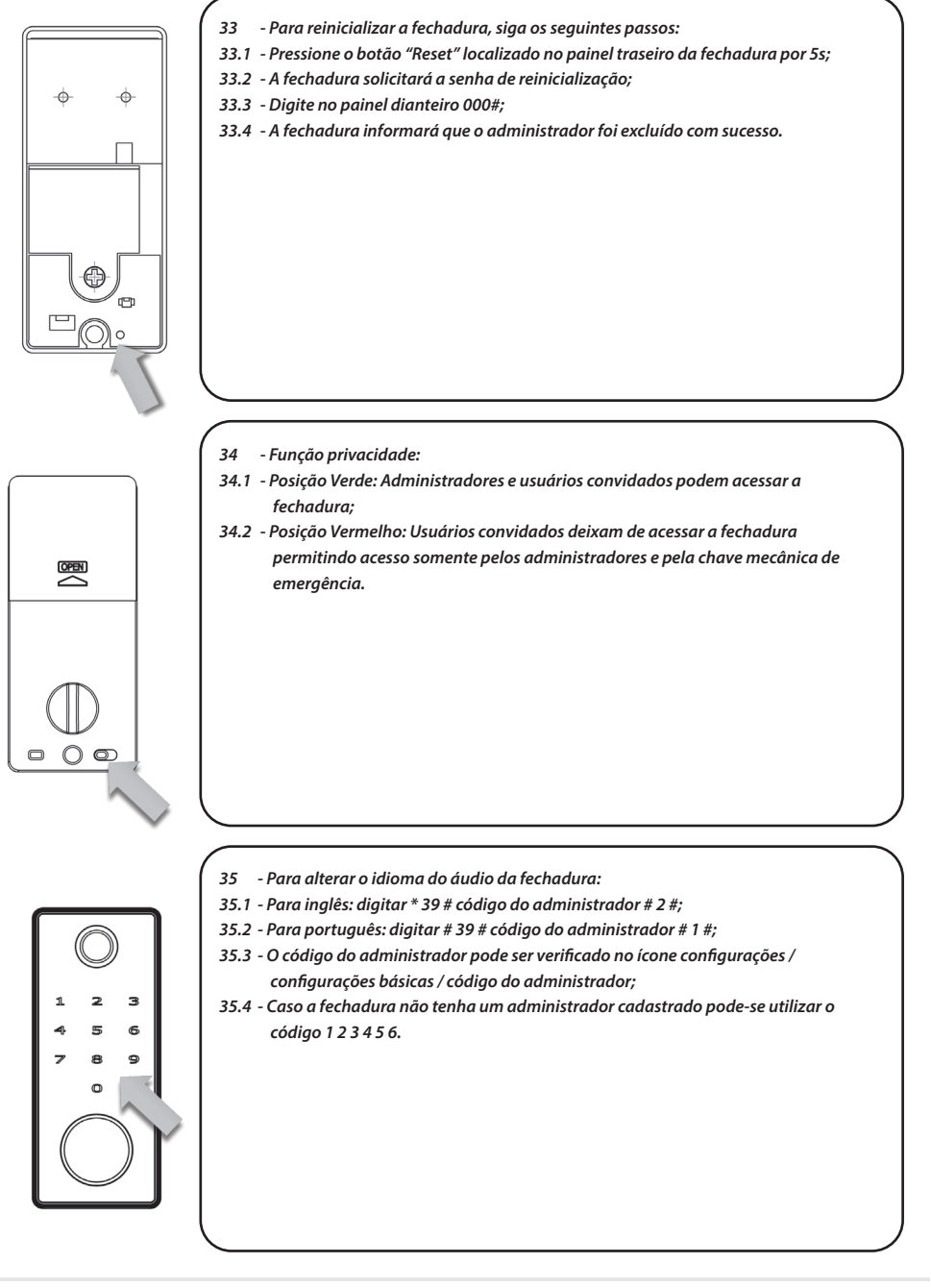

۲

www.imab.com.br

# CARACTERÍSTICAS

### **Características mecânicas**

- · Capacidade de cadastro de 100 impressões digitais;
- Capacidade de cadastro de 100 senhas numéricas (4 a 9 dígitos);
- · Capacidade de cadastro de 100 tags de proximidade;
- Fechadura mecânica D34 (incluída no conjunto) padrão ABNT 14913, tipo IV, padrão médio, produzida em aço inox super-resistente;

۲

- · Pode ser aplicada em portas com abertura direita ou esquerda;
- · Trancamento motorizado;
- Teclado Retroiluminado Touch;
- Leitor biométrico capacitivo com alta sensibilidade permitindo a leitura da impressão digital em 350°, inclusive de crianças e idosos;
- · Função Antiviolação emitindo alarme sonoro para tentativas de acesso malsucedidas;
- Função Modo de Passagem permitindo programação da fechadura para permanecer aberta;
- Função Senha Falsa para despistar curiosos;
- Em caso de esgotamento das pilhas, a fechadura poderá ser aberta pela chave mecânica inclusa;
- Emite áudios de sinalização, completamente, em língua portuguesa (BR);
- · Disponíveis nos acabamentos preto e prata;
- Função Privacidade bloqueando o acesso pelo lado externo. Quando acionado pelo lado interno, somente o administrador através do aplicativo via Bluetooth ou o usuário com a chave mecânica poderá obter acesso;
- Abertura por chave mecânica ou energização USB-C, caso as pilhas se esgotem;
- Acompanha: 4 pilhas AA / 2 chaves mecânicas / 2 tags de proximidade.

### FUNÇÕES DO APLICATIVO

- · Permite configuração e gestão total da fechadura e seus acessos;
- Fácil configuração por Bluetooth entre smartphones e fechadura, não necessitando de outros dispositivos;
- Através do aplicativo via Gateway é possível receber notificações de acessos à fechadura, em tempo real, enviadas para o smartphone cadastrado;
- · Visualização dos registros de acessos;
- Possibilita programação para acessos permanentes, personalizados (data e horário) ou um único acesso, tanto para digitais, biométricos, tags e senhas;
- · Temporização do trancamento da fechadura;
- · Permite o envio de e-key (envio à distância de permissão de acesso);
- · Possibilita regulagem do volume do som;
- Alerta do nível de carga da bateria (pilhas);
- · Compatível com Alexa e Google Ho me necessário Gateway, não incluso.

www.imab.com.br

(•)

МАВ

### GARANTIA

O Produto é garantido contra defeitos de fabricação pelo prazo de 01 ano, a partir da data da compra, conforme nota fiscal ao consumidor. A garantia inclui troca gratuita de peças ou componentes e despesas com mão de obra especializada para o reparo. A garantia perderá sua validade na ocorrência de :

۲

- Uso inadequado do produto;
- Montagem ou utilização em desacordo com as instruções do manual;
- Violação ou adulteração do produto;
- Substituição ou adaptação ao produto por peças não originais;
- Desgaste natural do produto;
- Danos causados por agentes da natureza, como intempéries, maresias, umidade, tensão de rede elétrica e imersão em água.

Na eventualidade do consumidor necessitar de atendimento dentro do prazo de garantia, deverá contactar o departamento de assistência técnica da IMAB, através dos canais disponíveis: site : www.imab.com.br; e-mail : imab@imab.com.br ou através dos telefones : (11) 4662-7500 / (11) 4662-7535, para as devidas providências.

A garantia inclui vícios de fabricação, sendo importante ressaltar que por ser um equipamento eletrônico não está livre de artifícios que possam interferir no bom funcionamento.

Necessário rede WI-FI com acesso à internet ( não incluso no produto ). Controle Remoto não incluso no produto.

O produto não é à prova de água.

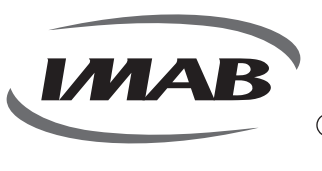

#### IMAB Indústria Metalúrgica Ltda

CNPJ: 56.996.085/0001-64 Inscrição Estadual: 299.002.085.116

- Estrada Mina de Ouro, 280 Itararé Embu-Guaçu/SP - Brasil - CEP 06907-280
   (11) 4662-7500
- (11) 4662-7500 imab@imab.com.br
- www.imab.com.br

imabfechaduras

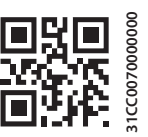

MAB

(•)

11 2345-4174

www.aprdesigners.com.br